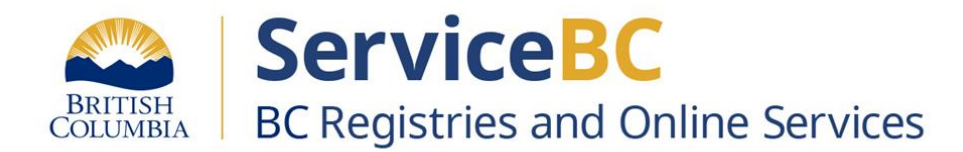

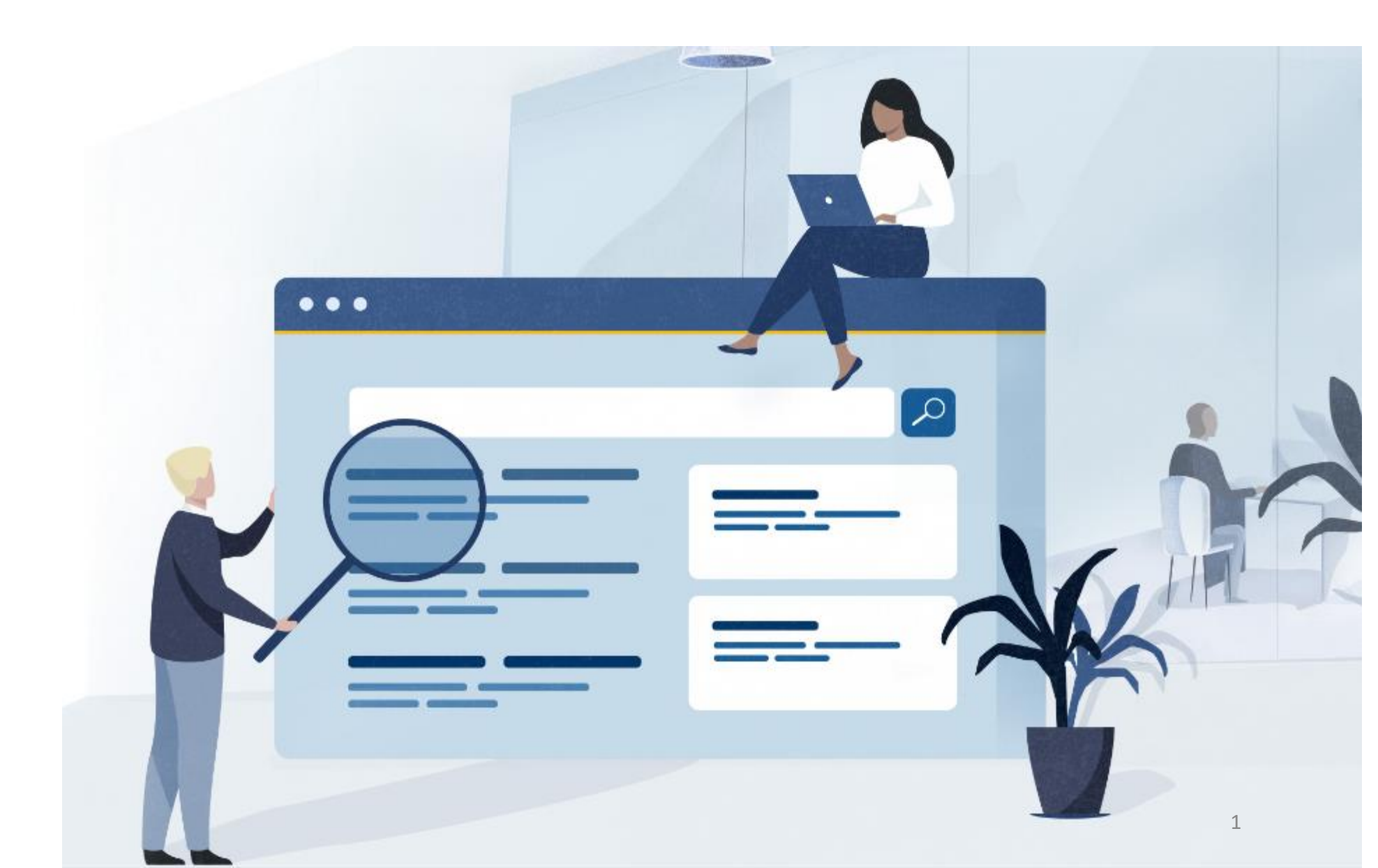

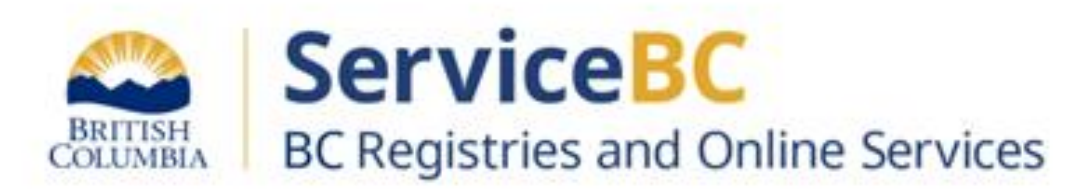

# Way of Navigating - Name Request No BC Registries Account

#### Step: Way of Navigating - No BC Registries Account

Navigate to the BC Registry web page <a href="https://www.names.bcregistry.gov.bc.ca/">https://www.names.bcregistry.gov.bc.ca/</a>

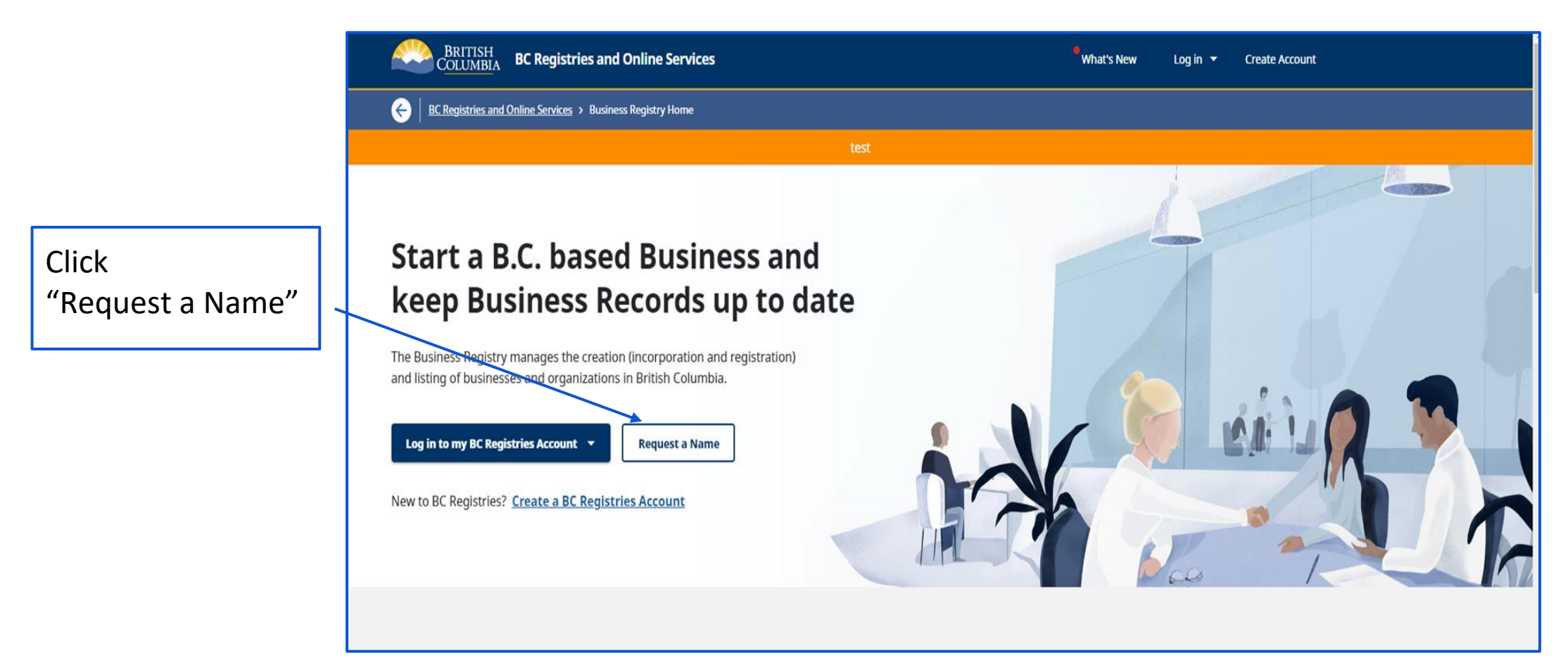

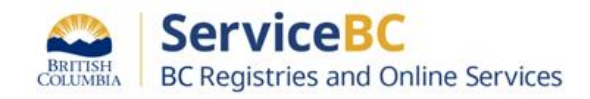

- How do you want to name your business?
  - Choose a Name for your Business or a Numbered Company

Click on each 👩

for information on what type of name and what type of business may be right for you

⑦ Check if you need a Name Request

② Learn how to build a name

⑦ Help me choose a business type ☑

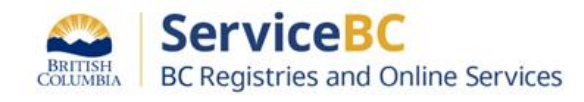

## Step: Way of Navigating - No BC Registries Account - Name Request Categories

BRITISH COLUMBIA BC Registries and Online Services

|                   | N    | lar                                              | lame Request                        |                          |                   |                        | 48<br>Hours Priority Reques<br>Wait Time         | st <b>4646</b><br>Days <u>Wait Time</u> |                                                    |          |                 |
|-------------------|------|--------------------------------------------------|-------------------------------------|--------------------------|-------------------|------------------------|--------------------------------------------------|-----------------------------------------|----------------------------------------------------|----------|-----------------|
| Click<br>"Action" |      | Get a Business Name or Start a Numbered Business |                                     |                          |                   | usiness                | 🕞 Manage                                         | e My Name Request                       |                                                    |          |                 |
|                   |      | Ge                                               | Get started by selecting an action: |                          |                   | Colort on ortion first | Nan                                              | ne Reques                               | t                                                  |          |                 |
|                   |      | - A                                              | Action                              |                          | T                 | Select an action first | Get a Business Name or Start a Numbered Business |                                         |                                                    |          |                 |
|                   | . 19 | (                                                | Check if you need a                 | Name Request             | 🕜 Learn how t     | o build a name         | Get                                              | t started by selecting a                | an action:                                         | *        | Select an actio |
|                   |      |                                                  |                                     | Choose fro<br>category o | om the<br>of name |                        |                                                  | For businesses tha                      | at do not exist yet<br>at already exist outside BC |          | ~               |
| 🕰   Serv          | ice  | BC                                               |                                     | request ty               | 'pes              |                        |                                                  | For businesses tha                      | at are already incorporated or re                  | gistered | in BC 🗸         |

#### Step: Way of Navigating - No BC Registries Account - Name Request Categories

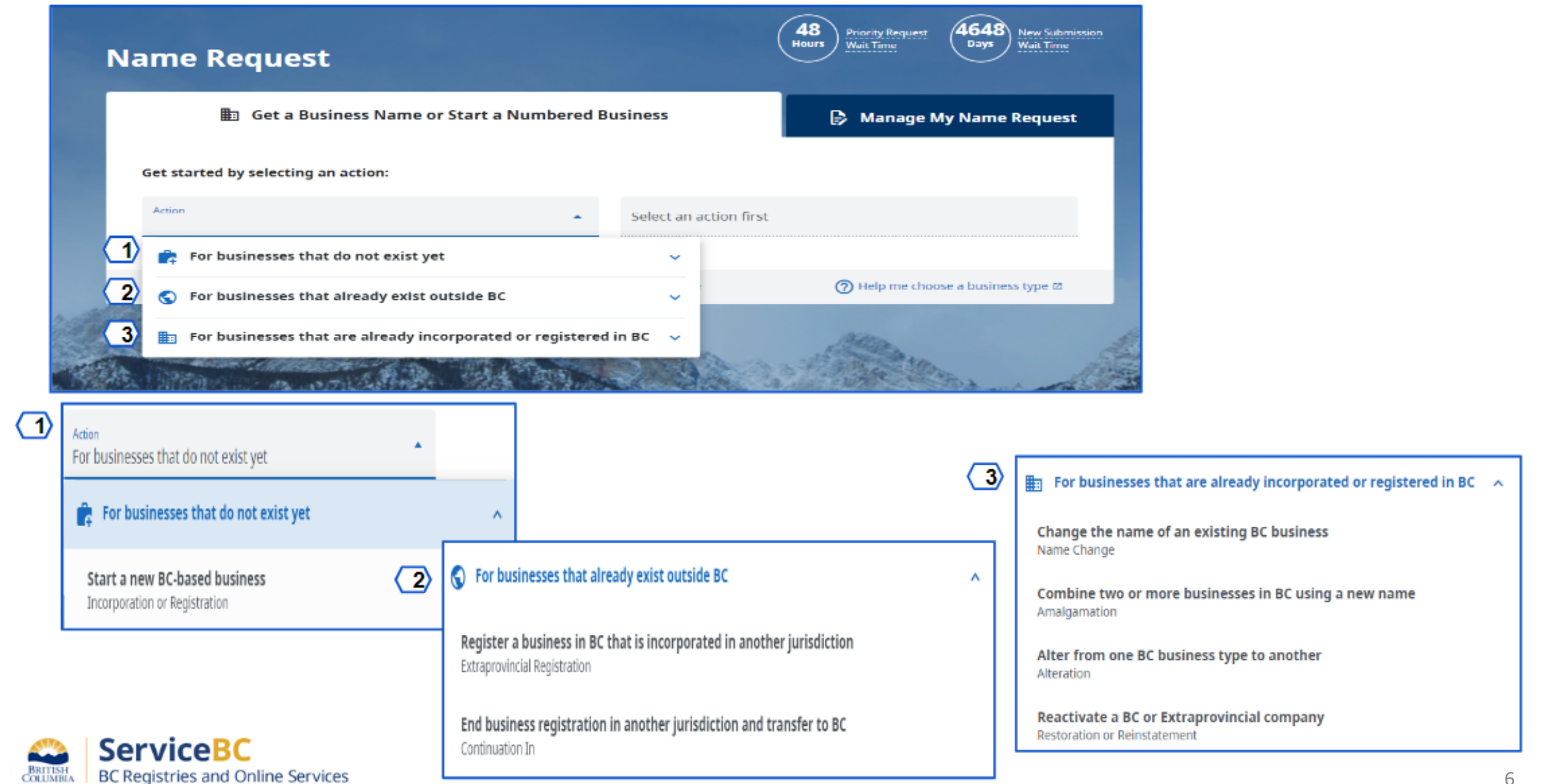

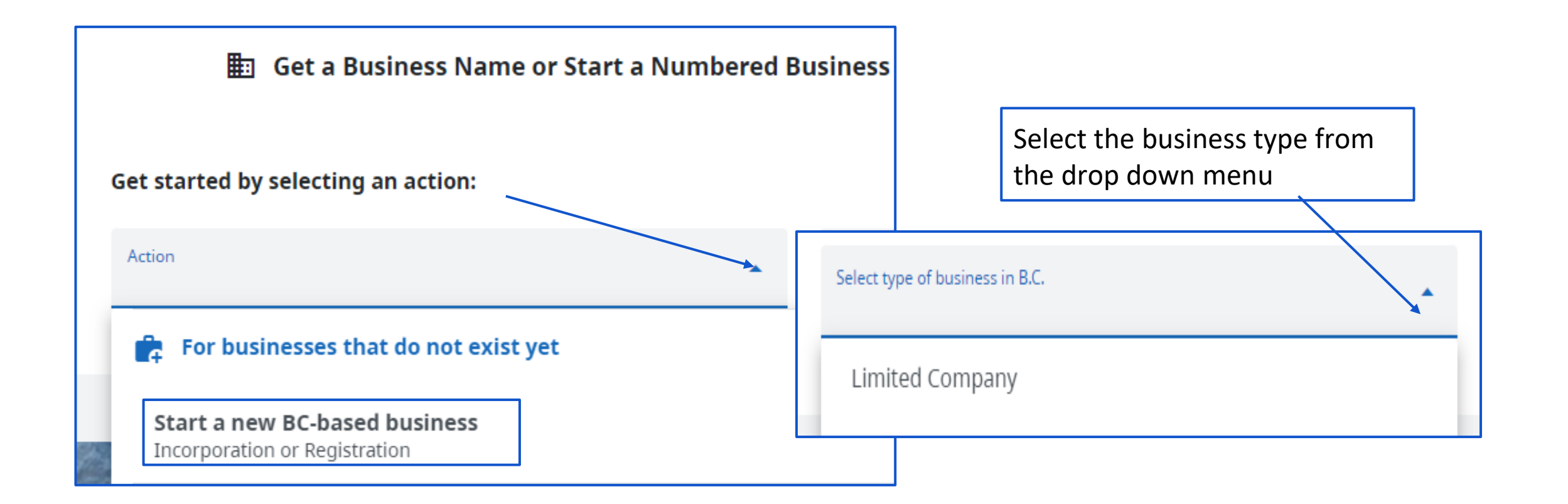

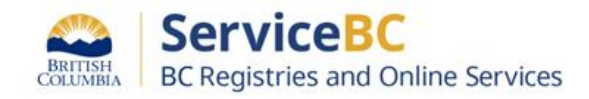

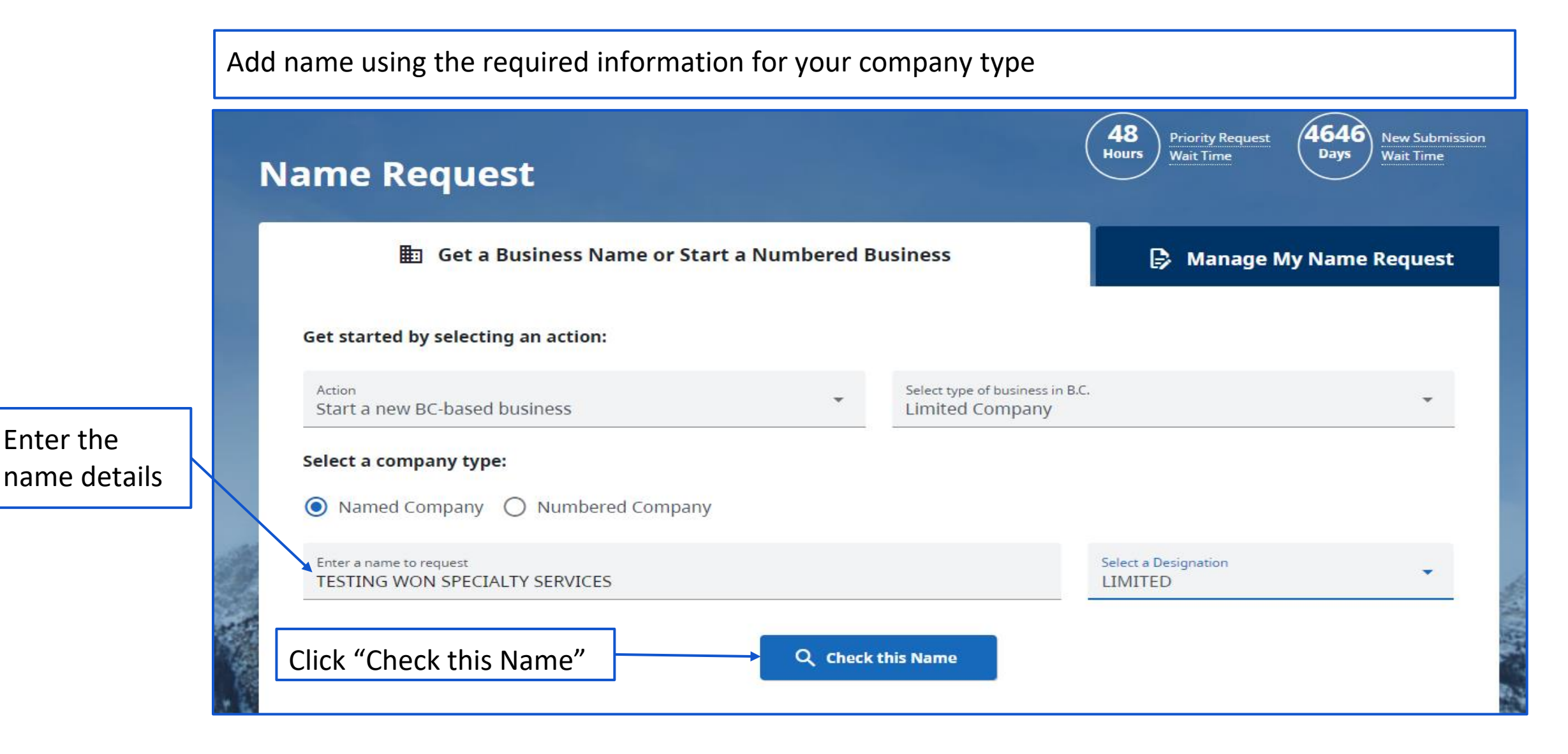

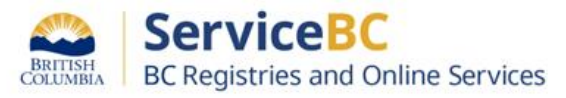

| me Req       | luest                                    |                             | 48<br>Hours                  | Priority Request 4 | 661<br>Days New Submission<br>Wait Time |              |  |
|--------------|------------------------------------------|-----------------------------|------------------------------|--------------------|-----------------------------------------|--------------|--|
| ubmission De | tails                                    |                             |                              |                    | Exit 🗙                                  |              |  |
| Applicant    | First Name<br>Way                        | Middle Name (Op             | Middle Name (Optional)       |                    |                                         |              |  |
|              | Street Address<br>1590-1500 Georgia St W |                             |                              |                    |                                         |              |  |
|              | Additional Street Address (Optional)     |                             |                              |                    |                                         |              |  |
|              | <sup>City</sup><br>Vancouver             |                             | Province<br>British Columbia |                    | -                                       | Click "Conti |  |
|              | Canada                                   | •                           | Postal/Zip Code<br>V6G 2Z6   |                    |                                         | γ <b>∟</b>   |  |
|              | ✓ I am completing this r                 | eservation on my own behalf |                              | Back               | Continue                                |              |  |

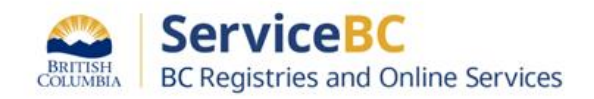

#### Step: Way of Navigating - No BC Registries Account - Name Request

| ame Requ               | Jest                                                 | 48<br>Hours Priority Request Wait Time 4661<br>Wait Time Wait Time Wait Time |
|------------------------|------------------------------------------------------|------------------------------------------------------------------------------|
| Submission Deta        | ails                                                 | Exit 🗙                                                                       |
| Contact Info           | Email Address (for notifications)<br>email@email.com |                                                                              |
|                        | Phone Number<br>5555555555                           | Fax Number (Optional)                                                        |
| About Your<br>Business | Nature of Business<br>Way of Navigating              | Additional Information (Optional)                                            |
|                        | Registered Canadian Trademark (Optional)             |                                                                              |

**NOTE:** Keep a record of the email and phone number used in the name request it is required for registration and incorporation purposes

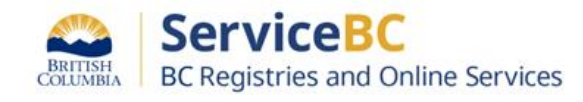

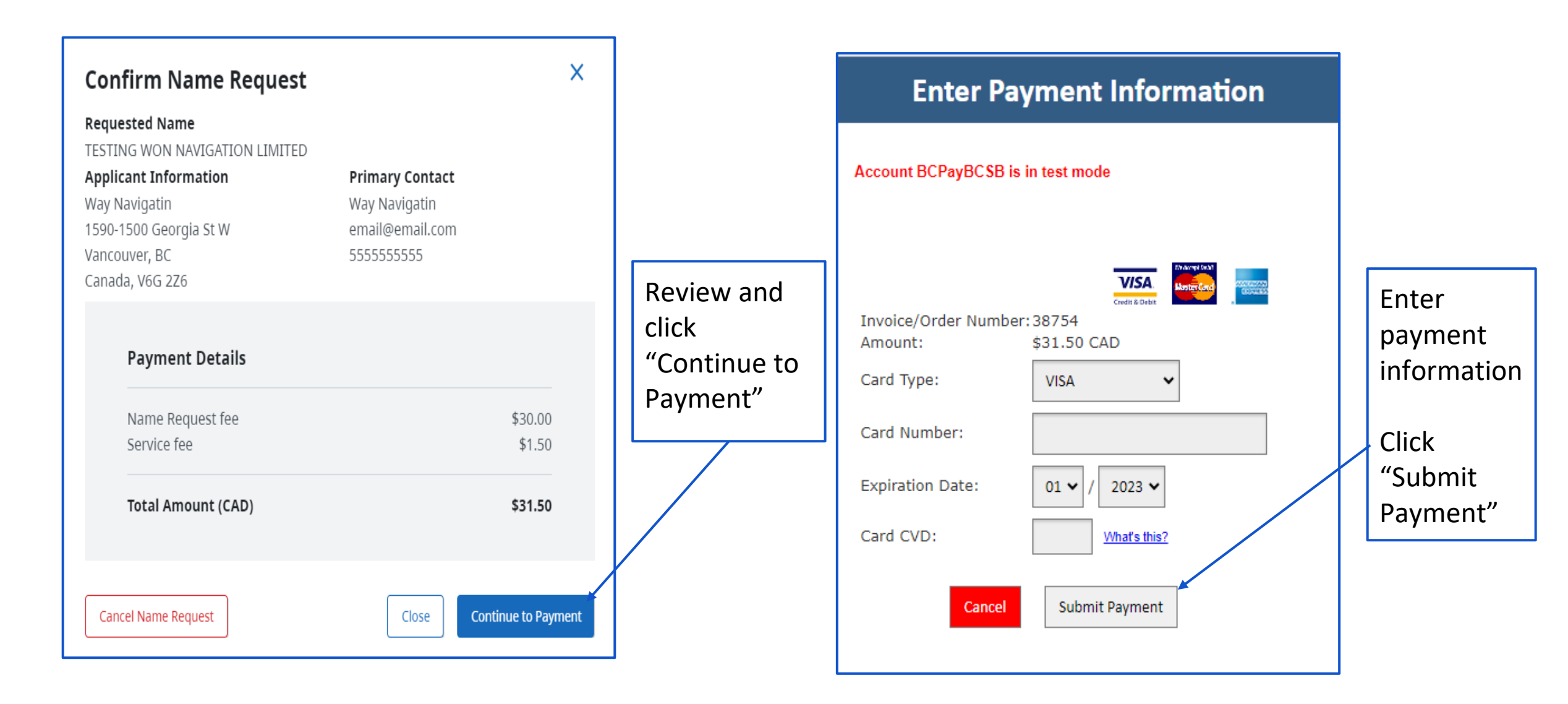

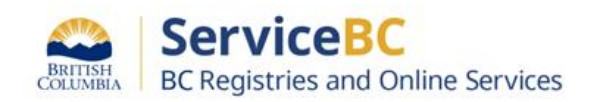

### Notification of name request status will be sent to the requestor via the email provided

| ame Request                                                 | Hours Wait Time Days Wait Time |
|-------------------------------------------------------------|--------------------------------|
| NR 7230415 BC Limited Company                               | Exit 🗙                         |
| 1. TESTING WON SPECIALTY SERVICES LIMITED                   |                                |
| Submitted Date: September 21, 2023 at 12:52 pm Pacific time | Edit                           |
| Request Status: Pending Staff Review                        | Upgrade Priority (\$100)       |
| Priority Request: No                                        | Download Receipts              |
| Estimated Review Date: July 12, 2041 (6504 days)            |                                |
| Applicant Name: testing, TestingWON                         | Cancel and Refund              |
| Address: 1590-1500 Georgia St W, Vancouver, BC, V6G 2Z6     |                                |

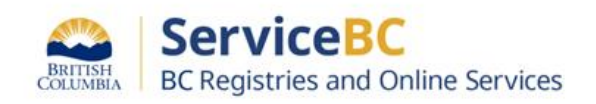